## Sortieren von Bildern nach Datum, Alphabet oder Format

So können Sie sich in der Computer-Ansicht Ihre Bilder in unterschiedlichen Reihenfolgen anzeigen lassen.

Klicken Sie dazu mit der rechten Maustaste auf ein Bild in der Computeransicht. Anschließend gehen Sie im Menü auf "Sortieren":

| and the second second se | 1 1 1 1 1 1 1 1 1 1 1 1 1 1 1 1 1 1 1 |                                  | 1.1.1 |    |                                             |
|----------------------------------------------------------------------------------------------------|---------------------------------------|----------------------------------|-------|----|---------------------------------------------|
|                                                                                                    |                                       | Sortieren                        | •     | į. | Unsortiert                                  |
|                                                                                                    |                                       | Vorschaubilder erzeugen          |       | 1  | Name aufsteigend 🔥 🖷                        |
| 18.12.20                                                                                                    |                                       | Verlustfreie Operationen<br>Exif | +     | 0  | Name absteigend<br>(Exif-)Datum aufsteigend |
| 3008×200                                                                                                    | Ø                                     | FFSkript                         | F10   |    | (Exif-)Datum absteigend                     |
| Torono and                                                                                                    | <b>1</b>                              | Stagelverarbeitung               | F12   |    | Vorsortierung nach Suffix                   |

**Name aufsteigend** bedeutet, die Bilder mit den ersten Buchstaben im Alphabet sind vorne.

**Name absteigend** bedeutet, die Bilder mit den ersten Buchstaben im Alphabet sind hinten.

(Exif-)Datum aufsteigend bedeutet, die Bilder mit dem am weitesten zurückliegenden Datum sind oben.

(Exif-)Datum absteigend bedeutet, die Bilder mit dem jüngsten Datum sind oben. Vorsortierung nach Suffix bedeutet, die Bilder werden nach ihrer Dateiendung (\*.jpg, \*.tif, etc.) sortiert.

 Angenommen, Sie haben Bilder von unterschiedlichen Kameras (z.B. von Bekannten aus dem Urlaub) und kopieren alle Bilder in ein Verzeichnis, dann können Sie diese mit dem Sortierungs-Befehl "(Exif-)Datum aufsteigend" in eine Chronologische Reihenfolge bringen lassen. Voraussetzung ist natürlich, dass bei allen beteiligten Kameras das Datum richtig eingestellt ist! Damit die Reihenfolge auch in anderen Programmen so bleibt, müssen Sie die Bilder noch umbenennen. Wie das geht, steht auf Seite 60.

<u>Hinweis:</u>

Die Vorgabe der Sortierung bleibt solange erhalten, bis Sie sie wieder umschalten. Das heißt, klicken Sie auf ein anderes Verzeichnis, wird diese Vorgabe übernommen.

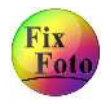

## Sortieren von Bildern nach einer freien Reihenfolge

Möchten Sie eine freie, selbst gewählte Reihenfolge erstellen, so funktioniert dies über die Bilderliste. (siehe Seite 80 bis 82).

**1.** Klicken Sie auf das Icon "Bilderliste" 💷 oder wählen Sie im Menü "Ansicht" den Punkt "Bilderliste"

**2.** Richten Sie sich die Bilderliste so ein, wie es auf Seite80 unter "*Einrichten der Bilderliste*" beschrieben ist.

**3.** Klicken Sie auf den Auswahlpfeil 🔽 unterhalb der Überschrift "Bilderliste" und wählen "Neues Verzeichnis":

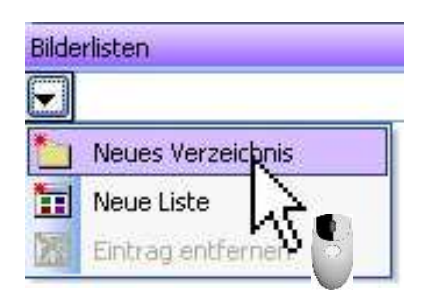

**4.** Wählen Sie das Verzeichnis aus, deren Inhalt Sie von der Reihenfolge verändern möchten und bestätigen mit "OK".

Daraufhin erscheint ein weiteres Fenster, welches Sie ebenfalls mit "OK" bestätigen.

5. Ihr Bilder vom gewählten Verzeichnis werden in die Bilderliste geladen. Jetzt können Sie das gewünschte Bild durch klicken und ziehen an die entsprechende Position bewegen.

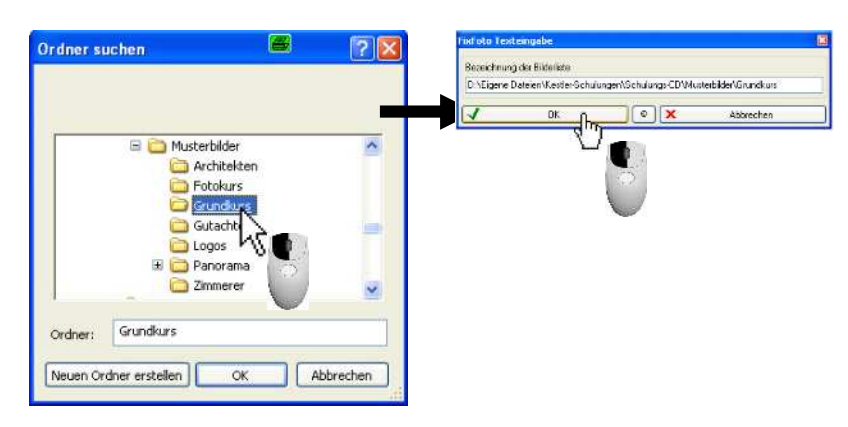

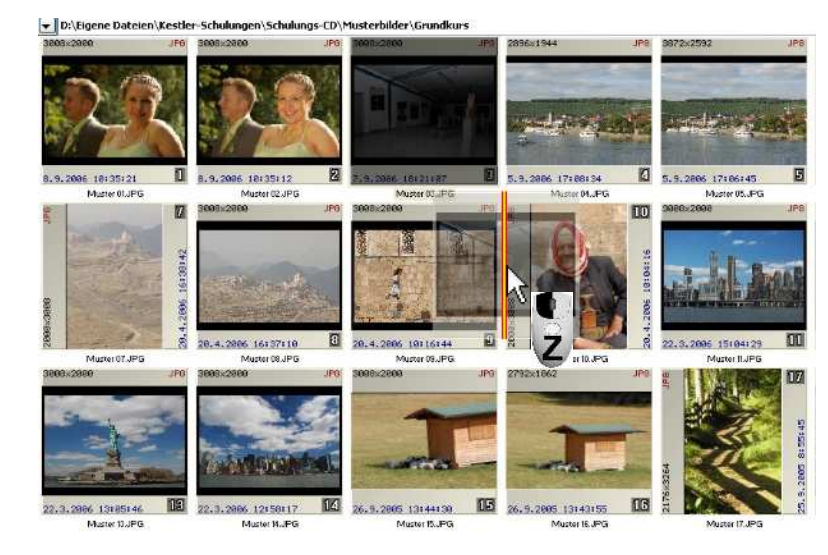

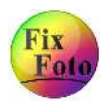

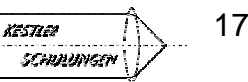

## Fortsetzung "Sortieren von Bildern in einer freien Reihenfolge"

6. Haben Sie die Reihenfolge festgelegt müssen die Bilder umbenannt werden, damit sie die Reihenfolge beibehalten. Nennen Sie die Bilder nicht um, bleibt nur in der Bilderliste die gewählte Reihenfolge.

- a) Markieren Sie dazu alle Bilder in der Bilderliste. Am einfachsten ist es, wenn sie die Tastatur-Kombination
  Strg + A drücken.
- b) Klicken Sie anschließend mit der rechten Maustaste auf eines der markierten Bilder und wählen Sie im Menü "Umbenennnen"

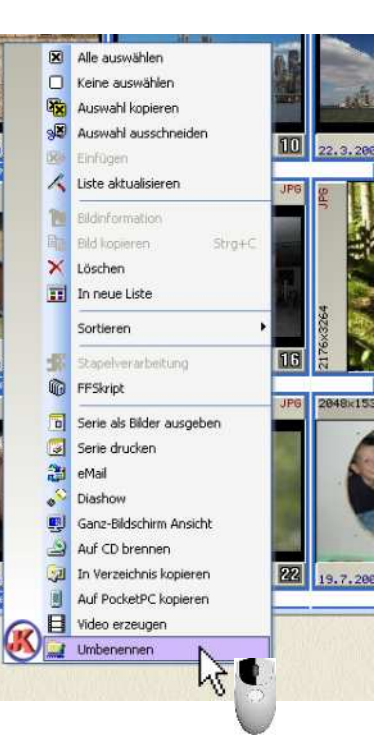

7. Tragen Sie im folgenden Fenster in diese Zeile den neuen Namen ein (in unserem Beispiel "Grundkurs").

Anschließend müssen Sie noch Zusatzinformationen in den Dateinamen einbinden, durch Anklicken der entsprechenden Felder. Hier wählten wir den Zusatz "laufende 3-stellige Nummer" und Startnummer 1.

## Hinweis:

Einen (oder mehrere) dieser Platzhalter müssen Sie wählen, da sonst gleiche Dateinamen vergeben werden, was aber FixFoto nicht zulässt.

| Grundk         | kurs .JPG                                                                                                    | 10                                                                                                    |  |  |
|----------------|----------------------------------------------------------------------------------------------------|----------------------------------------------------------------------------------------------------|--|--|
| 1 m 1          |                                                                                                    |                                                                                                    |  |  |
| Grundk         | Grundkurs .JPG                                                                                                    |                                                                                                    |  |  |
| Grundk         | Grundkurs . JPG                                                                                                    |                                                                                                    |  |  |
| Grundk         | Grundkurs .JPG                                                                                                    |                                                                                                    |  |  |
| Grundk         | Grundkurs .JPG                                                                                                    |                                                                                                    |  |  |
| Grundk         | kurs JPG                                                                                                    |                                                                                                    |  |  |
| Grundk         | Grundkurs . JPG                                                                                                    |                                                                                                    |  |  |
| Grundk         | kurs .JPG                                                                                                    |                                                                                                    |  |  |
| Grundk         | kurs .JPG                                                                                                    |                                                                                                    |  |  |
| Grundk         | Grundkurs .JPG                                                                                                    |                                                                                                    |  |  |
| Grundk         | Grundkurs .JPG                                                                                                    |                                                                                                    |  |  |
| Grundk         | Grundkurs .JPG                                                                                                    |                                                                                                    |  |  |
| Grundk         | Grundkurs .JPG                                                                                                    |                                                                                                    |  |  |
| Grundk         | aurs "IPG                                                                                                    |                                                                                                    |  |  |
|                |                                                                                                    |                                                                                                    |  |  |
| Muster 01      |                                                                                                    | × 🔹 🖣                                                                                                    |  |  |
| (Exif-) Datum  |                                                                                                    |                                                                                                    |  |  |
| lfd. Nr.: 1    |                                                                                                    |                                                                                                    |  |  |
| s klein        |                                                                                                    |                                                                                                    |  |  |
| eiterung klein |                                                                                                    |                                                                                                    |  |  |
|                | Grund<br>Grund<br>Grund<br>Grund<br>Grund<br>Grund<br>Grund<br>Grund<br>Grund<br>Grund<br>Ifd. Nr.: 1<br>s klein<br>veiterung klein | Grundkurs "JPG<br>Grundkurs "JPG<br>Grundkurs "JPG<br>Grundkurs "JPG<br>Grundkurs "JPG<br>Grundkurs "JPG<br>Grundkurs "JPG<br>Grundkurs "JPG<br>Grundkurs "JPG<br>Grundkurs "JPG<br>Grundkurs "JPG<br>JPG<br>Grundkurs "JPG<br>Grundkurs "JPG<br>Grundkurs "JPG<br>Grundkurs "JPG<br>Grundkurs "JPG<br>Grundkurs "JPG<br>Grundkurs "JPG |  |  |

Zum Schluss klicken Sie auf "OK". Es werden alle vorher markierten Bilder mit einem neuen Namen versehen.

**8.** Sie können jetzt die Bilderliste wieder schließen mit einem Klick auf das entsprechende Icon **II**.

Ihre Bilder sind nun in der Computer-Ansicht von der Reihenfolge wie vorgegeben. Sollte das nicht gleich der Fall sein, so muss nur die Ansicht aufgefrischt werden. Dazu klicken Sie auf das Scheibenwischer-Symbol in der Menüleiste

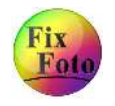

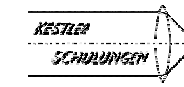

18